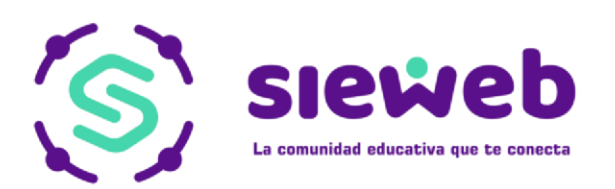

# 

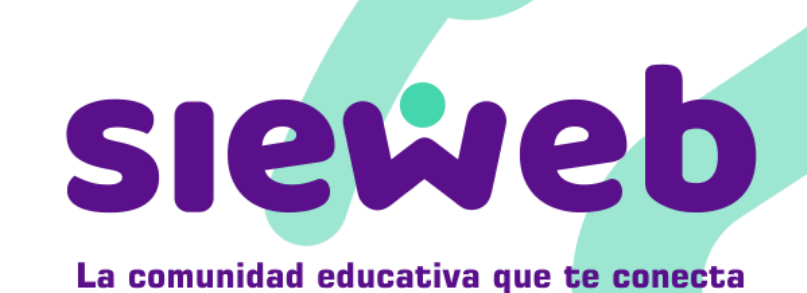

**INTRANET FAMILIA** 

## H&O SYSTEM S.A.C.

### Consultores en sistemas de información

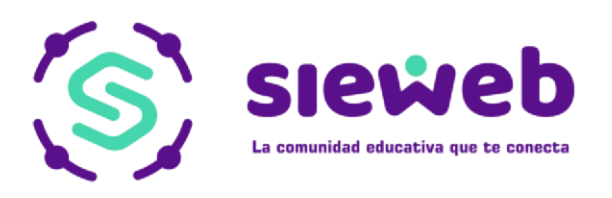

| ÍNDICE<br>PRESENTACIÓN DEL SIEWEB – INTRANET 2019 | <br>2 |
|---------------------------------------------------|-------|
| A. Pantalla de Ingreso                            | 3     |
| B. Recuperar Clave                                | <br>3 |
| C. Pantalla de Bienvenida                         | <br>4 |

#### 1. DESCRIPCIÓN DE LAS OPCIONES DEL SIEWEB

| 1.1. Agenda         |                  | <br>5  |
|---------------------|------------------|--------|
| 1.2. Mensajer       | a                | <br>6  |
| 1.3. Publicació     | n                | <br>7  |
| 1.3.1.              | Boletín          |        |
| 1.3.2.              | Actividades      | <br>   |
| 1.3.3.              | Galería          | <br>9  |
| 1.4. Estudiant      | e                | <br>   |
| 1.4.1.              | Clase            | <br>10 |
| 1.4.2.              | Datos            | <br>   |
| 1.4.3.              | Contactos        | <br>11 |
| 1.4.4.              | Calificaciones   |        |
| 1.4.5.              | Estado de Cuenta | 12     |
| 146                 | Asistencia       | 13     |
| 1.4.0.              | Syllabus         | 14     |
| 1. <del>4</del> .7. | Horaria          | 14     |
| 1.4.8.              |                  | 14     |
| 1.5. Cambio d       | e Contraseña     | 15     |
|                     |                  | <br>   |

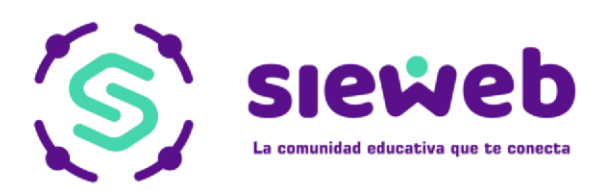

#### **PRESENTACIÓN DEL SIEWEB – INTRANET**

A. PANTALLA DE INGRESO: (ÍNDICE)

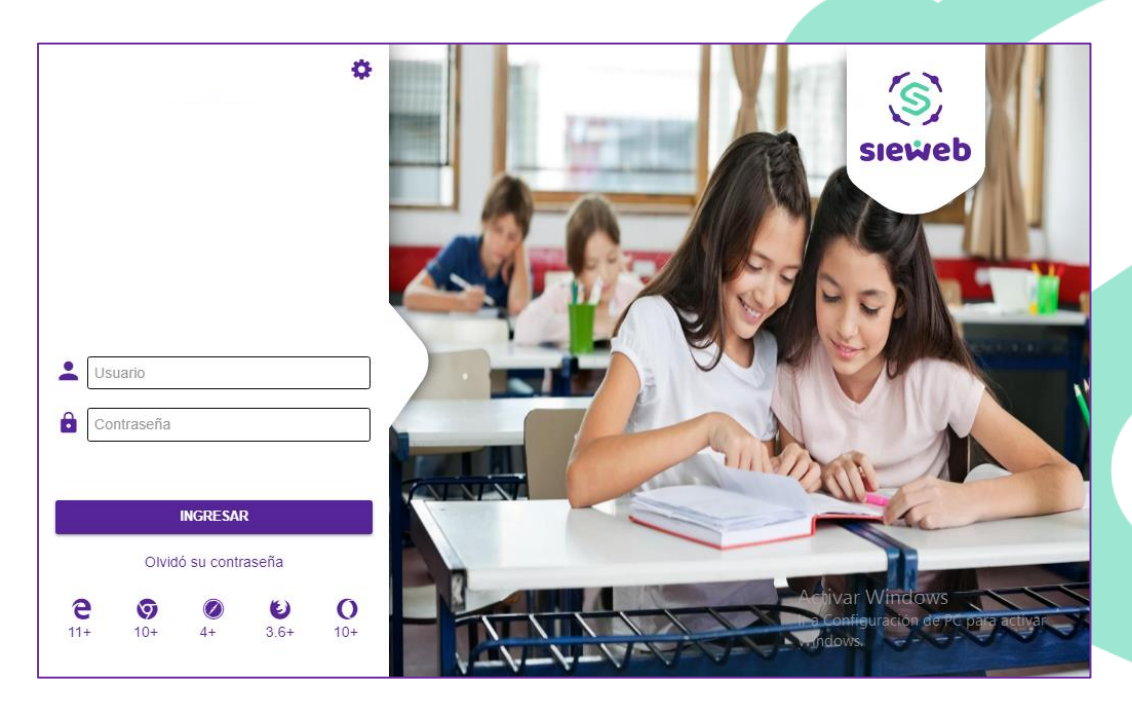

#### B. RECUPERAR CLAVE: (ÍNDICE)

Podrá recuperar su clave en caso se haya olvidado

haciendo clic en: Podrá hacerlo por su Correo Registrado o por su Código de Usuario.

En ambos casos le solicitará el N.º de Documento (DNI).

Clic en **REESTABLECER** y la clave será enviada a su correo personal que ha sido registrado dentro de la opción "Perfil".

| 0 | Correo              |
|---|---------------------|
| 1 | Nro Documento (DNI) |
|   | ·                   |
|   |                     |
|   |                     |
|   | REESTABLECER        |

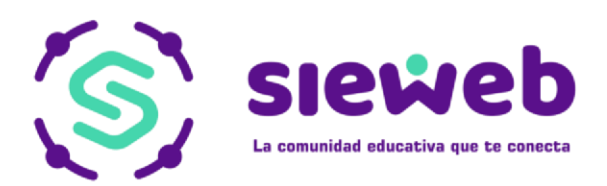

#### C. PANTALLA DE BIENVENIDA: (INDICE)

La pantalla de bienvenida del SieWeb INTRANET, muestra todas las opciones del sistema, de las cuales procederemos a explicar las opciones.

|                       | Barra de acceso rápido a los boletines,<br>mensajes, contenidos y galería.   | Aquí nos muestra las imágenes<br>que previamente ingresamos<br>en la opción Diapositivas. |
|-----------------------|------------------------------------------------------------------------------|-------------------------------------------------------------------------------------------|
|                       | E Intranet V B Agenda                                                        | 2019 V Español V S                                                                        |
|                       | TODO MENSAJES CONTENIDOS BOLETINES GALERIA                                   |                                                                                           |
|                       | Tarea<br>8° A "Bach"                                                         | 13/03/2019                                                                                |
| ÷                     | Tarea<br>11° A "Matto"                                                       | 13/03/2019 Joria                                                                          |
|                       | Science Fusion<br>4° A "Vivaldi"                                             |                                                                                           |
| <b>m</b>              | Tarea<br>10° B "Lombardi"                                                    | <sup>13/03/2019</sup> 12, 13 y 14                                                         |
| *                     | Tarea<br>10° A "Vargas"                                                      |                                                                                           |
| a<br>R                | Quiz<br>6° A "Granda"                                                        | 13/03/2019                                                                                |
| &                     | G Quiz<br>5° B "Valdelomar"                                                  | 13/03/2019                                                                                |
| &                     | Frequency adverbs<br>5° B "Valdelomar"                                       | 13/03/2019                                                                                |
| L                     | Phrasal verbs 1: to do<br>4° B Verdi                                         | 13/03/2019 Activar Windows<br>Ir a Configuración de PC para activar                       |
| Ц                     | Rainbow Project                                                              | 13/03/2019 Windows.                                                                       |
|                       |                                                                              |                                                                                           |
| Barı<br>peri<br>las d | ra desplegable que nos<br>mite navegar dentro de<br>opciones de la intranet. |                                                                                           |

#### **1. DESCRIPCIÓN DE LAS OPCIONES DE SIEWEB**

#### 1.1. AGENDA

Ingresamos al menú "Agenda", con lo que nos dirigimos a la barra lateral izquierda y la desplegamos, luego seleccionamos la opción "Agenda", esta opción nos va a permitir visualizar los diferentes contenidos, cronogramas y/o boletines que tengamos asignados o dirigidos a nuestro usuario.

| <b>f</b>  | Inicio     |
|-----------|------------|
| <b>**</b> | Agenda     |
| 狊         | Mensajería |

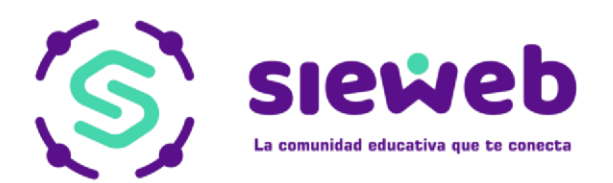

En la agenda podemos observar un cuadro en la parte lateral derecha que nos sirve de leyenda para

ubicarlos en el calendario, así como también la opción 🧰 de imprimir la agenda del mes

correspondiente. Debajo del cuadro tenemos la opción 🔽 que sirve como filtro para que solo se muestre las actividades del alumno.

| <   |     | I   | Marzo 20 | 19  |     | >   |
|-----|-----|-----|----------|-----|-----|-----|
| Lun | Mar | Mié | Jue      | Vie | Sáb | Dom |
| 25  | 26  | 27  | 28       | 1   | 2   | 3   |
|     |     |     |          |     |     |     |
| 4   | 5   | 6   | 7        | 8   | 9   | 10  |
|     |     |     |          |     |     |     |
| 11  | 12  | 13  | 14       | 15  | 16  | 17  |
|     |     |     |          |     |     |     |
| 18  | 19  | 20  | 21       | 22  | 23  | 24  |
|     |     |     |          |     |     |     |
|     |     |     |          |     |     |     |
| 25  | 26  | 27  | 28       | 29  | 30  | 31  |
|     |     |     |          |     |     |     |
|     |     |     |          |     |     |     |
|     |     |     |          |     |     |     |

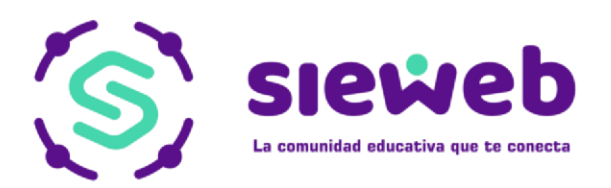

#### 1.2. MENSAJERÍA

Ingresando a la opción mensajería nos muestra nuestra bandeja personal en la cual podremos administrar nuestros mensajes recibidos y enviados. También dentro de la opción podemos organizar nuestros mensajes por medio de Carpetas y también crear Grupos.

| inal d          | como se mostrará a<br>el mensaje                                                     |          |              | los mensajes que tengam<br>nuestra bandeja de entra               | os en<br>da. |
|-----------------|--------------------------------------------------------------------------------------|----------|--------------|-------------------------------------------------------------------|--------------|
|                 | = 🛑 Intranet 🗸 🌐                                                                     | Avenda 🛱 |              | 2019 v Español v S                                                |              |
|                 | Mis mensajes     Enviados     Papelera     Configuración     Carpetas +     Grupos + |          |              | Q Buscar                                                          |              |
| 80<br>80<br>[2] |                                                                                      |          | A<br>Ir<br>W | Activar Windows<br>a Configuración de PC para activar<br>Vindows. |              |
|                 |                                                                                      |          |              | Permite redactar un<br>nuevo mensaje                              |              |

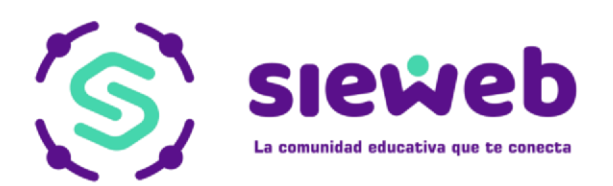

#### \*NUEVO MENSAJE:

Cuando hacemos Clic en el Botón Nuevo Mensaje mensaje.

, y nos mostrara la ventana de edición de

Podremos seleccionar los usuarios a los cuales les dirigiremos nuestro mensaje, también tendremos las opciones de CC si es que deseamos copiarle a algún usuario el mensaje y CCO donde podremos seleccionar usuarios para envió en copia oculta.

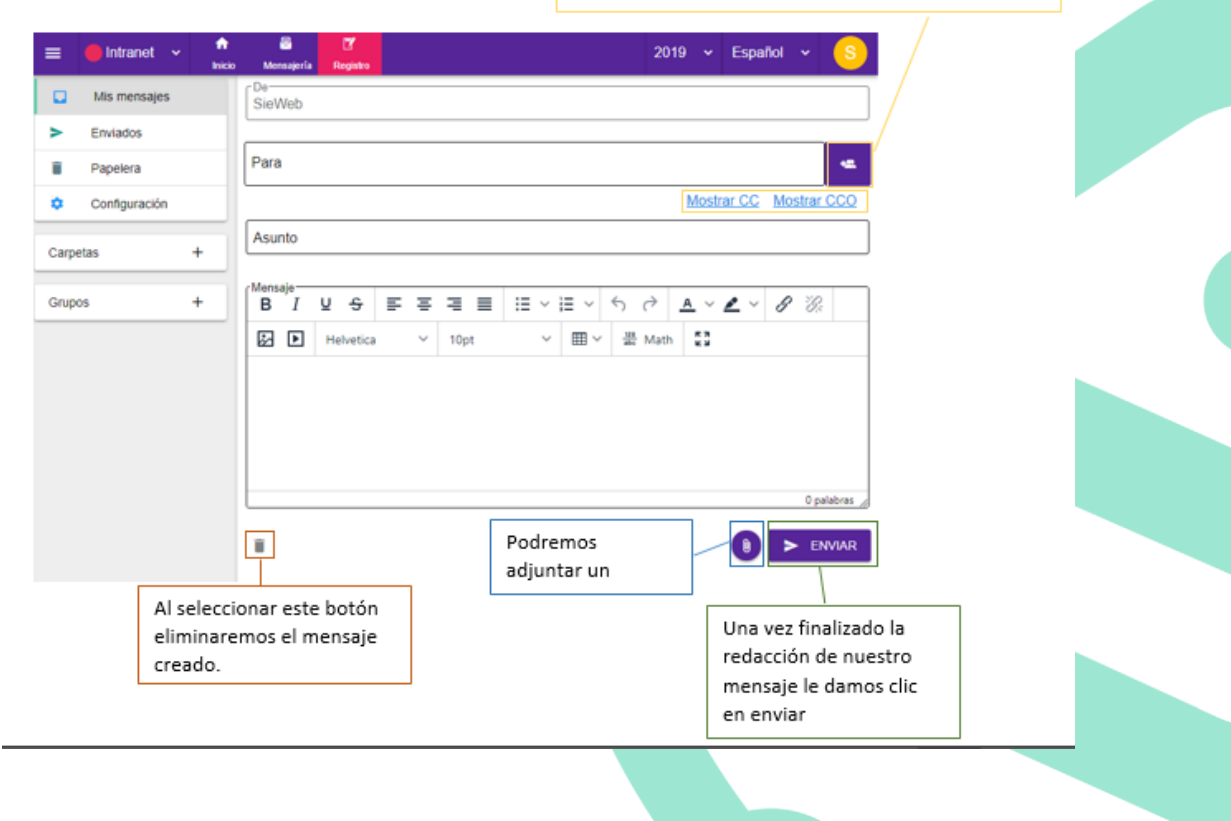

#### CARPETAS:

En esta opción podemos realizar la creación de carpetas donde organizaremos todos los mensajes de nuestra bandeja. Para poder realizar la creación hacemos clic sobre el botón "+" de Carpetas +, luego visualizaremos esta ventana. Donde podremos insertar un Título con un máximo de 30 caracteres. Una vez colocado el nombre de la carpeta hacemos clic en Guardar.

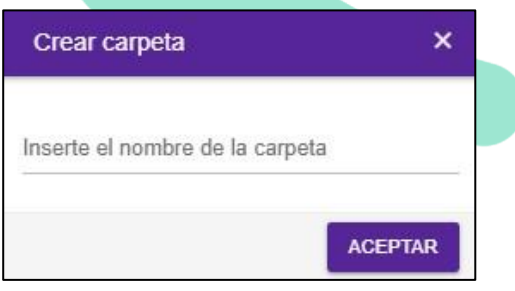

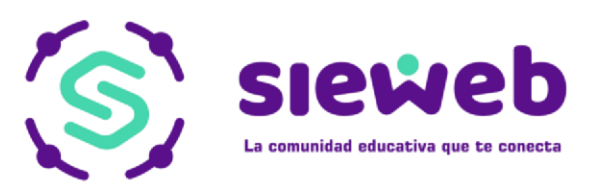

| * GRUPOS:                                                                                                    |
|----------------------------------------------------------------------------------------------------|
| Nos dirigimos a la opción de "+" Grupos +, en esta opción podemos crear nuestros grupos de contactos y tener una mejor administración de estas. Al hacer clic nos va a llevar a la siguiente ventana, donde insertaremos el nombre y una descripción de nuestro grupo de contactos a crear. |
|                                                                                                    |

| Crear grupo | ×       |
|-------------|---------|
| Гіро        | *       |
| Nombre      |         |
| Descripción |         |
|             | ACEPTAR |

Una vez ya creado nuestro Grupo procedemos a hacerle clic para adicionar nuestros contactos.

| Mis mensajes  |                                                         |          | SELECCIONAR DESTINATA               |
|---------------|---------------------------------------------------------|----------|-------------------------------------|
| > Enviados    | Destinatarios                                           |          | Eliminar                            |
| Papelera      | APESTEGUI HUAMAN, Carol Diana                           |          | T. T.                               |
| Configuración |                                                         |          | - I                                 |
| Carpetas +    | CALZADI<br>CAPCHA<br>CASTILLO<br>Tipos de destinatarios | tarios X |                                     |
| Grupos +      | CORREA Buscar                                           | م        |                                     |
| 4% system     | CUSTOD                                                  |          | T                                   |
|               | DE LA CF                                                |          | T. T.                               |
|               | DONAYR                                                  |          | T. T.                               |
|               | GUEVAR.                                                 |          | i.                                  |
|               |                                                         | ACEPTAR  | Filas por página: 10 👻 1-10 de 28 < |

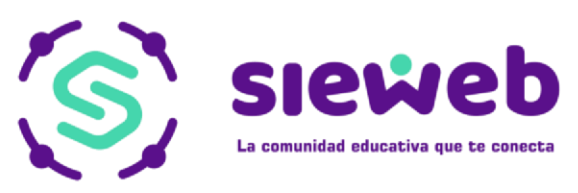

#### **1.3. PUBLICACION**

#### 1.3.1. BOLETIN

Mediante esta opción podremos consultar y visualizar todos los boletines que publique

el Personal encargado. Podremos visualizar la publicación haciendo clic en los tres puntos. (ver detalles)

| r Seleccione un tipo de boletin para ver resultados<br>Todos                                   | • | ] |
|------------------------------------------------------------------------------------------------|---|---|
| Q, Buscar                                                                                      | • |   |
| INVITACIÓN ANIVERSARIO COLEGIO<br>15/11/2018 - 30/11/2018                                      | : |   |
| INVITACIÓN CLAUSURA OLIMPIADAS<br>30/10/2018 - 31/10/2018                                      | : |   |
| INVITACIÓN EUCARISTÍA Y PROCESIÓN SEÑOR DE LOS MILAGROS<br>26/10/2018 - 30/10/2018<br>8:00 AM. | : |   |
| Invitación INAUGURACIÓN OLIMPIADA PIO XII 2018<br>16/10/2018 - 21/10/2018                      | : |   |
| Agenda modificada mes de octubre 2018<br>01/10/2018 - 31/10/2018                               | : |   |
| UNVITACION. P.P.M.GUZMÁN 2018<br>24/09/2018 - 27/09/2018                                       | : |   |
| UNVITACION. P.P.M.GUZMÁN 2018<br>24/09/2018 - 27/09/2018                                       | : |   |
| Día del logro - Invitación                                                                     |   |   |

#### **1.3.2 ACTIVIDADES**

En esta opción los encargados del Colegio programan las distintas actividades que se registren dentro de la Institución, si se desea consultar las actividades, solo se hace clic sobre una de ellas dentro del calendario.

| <   |     |     | Marzo 201 | 19  |     | >   |
|-----|-----|-----|-----------|-----|-----|-----|
| Lun | Mar | Mié | Jue       | Vie | Sáb | Dom |
| 25  | 26  | 27  | 28        | 1   | 2   | 3   |
|     |     |     |           |     |     |     |
| 4   | 5   | 6   | 7         | 8   | 9   | 10  |
|     |     |     |           |     |     |     |
| 11  | 12  | 13  | 14        | 15  | 16  | 17  |
|     |     |     |           |     |     |     |
| 18  | 19  | 20  | 21        | 22  | 23  | 24  |
|     |     |     |           |     |     |     |
| 25  | 26  | 27  | 28        | 29  | 30  | 31  |

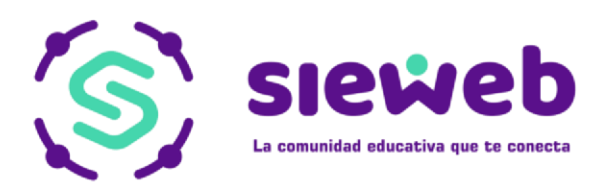

#### 1.3.3 GALERIA

Podremos visualizar la galería de imágenes que publique el Colegio, haciendo click sobre el álbum de fotos es cómo podemos visualizar todas las fotos que se encuentren dentro.

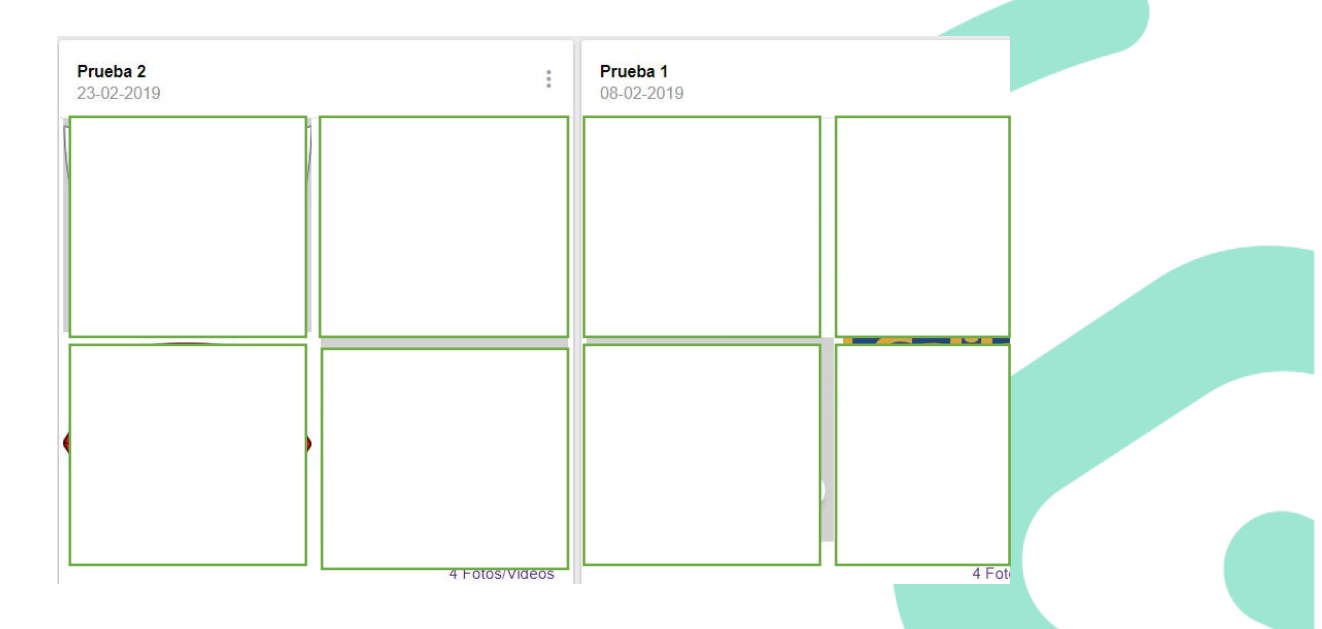

#### **1.4. ESTUDIANTE**

#### 1.4.1. CLASE

El Padre de Familia podrá ingresar a los cursos que tenga asignados su(s) Hijo(s). También visualizará las distintas actividades que se hayan generado por parte de los Profesores.

| Quinto Grado "<br>Dalila Alexa | a"                                                       | 🛓 Estudiante 🔺 |
|--------------------------------|----------------------------------------------------------|----------------|
| Cursos                         |                                                          | Clase          |
|                                | Arte y Cultura<br>RAMIREZ LOYOLA, VIVIANA                |                |
|                                | Ciencia y Tecnología<br>CARDENAS GONZALES, LAURA CARMELA |                |
|                                | Computación<br>BARRIGA GUERRERO, GIANNINA MYRIAM         |                |
|                                | Comunicación<br>NUÑEZ LOBATON, FLOR DE MARIA             |                |
|                                | Educación Física<br>Sin Asignar                          |                |

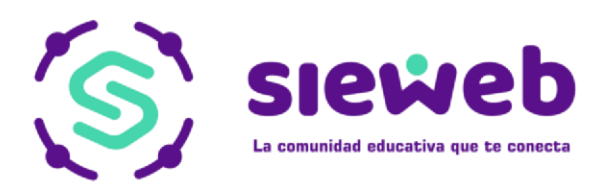

#### 1.4.2. DATOS

En esta opción los alumnos podrán editar y adicionar datos, tanto datos generales como datos médicos del alumno. Una vez haya ingresado/modificado todos los datos necesarios se tiene que hacer clic en el botón

Una vez salga el mensaje de proceso finalizado los datos habrán sido modificados.

| Apellido Paterno<br>ABAN                                                                                                    |                                             | Apellido Materno<br>CALLE |                              |            |      |  |
|----------------------------------------------------------------------------------------------------|---------------------------------------------|---------------------------|------------------------------|------------|------|--|
| Nombres                                                                                                    |                                             |                           |                              |            |      |  |
| UI Prueba                                                                                                    |                                             |                           |                              |            |      |  |
| <sup>Nombre Completo</sup><br>ABAN CALLE, CI Prueba                                                                                                    |                                             |                           |                              |            |      |  |
| Fecha Nacimiento                                                                                                    |                                             |                           |                              |            |      |  |
| 02/11/2015                                                                                                    |                                             |                           |                              |            |      |  |
| sexo<br>Femenino                                                                                                    |                                             | Nacionalidad *<br>Peruana |                              |            | -    |  |
| País de Nacimiento *                                                                                                    |                                             |                           |                              |            |      |  |
| Peru                                                                                                    |                                             |                           |                              |            | •    |  |
| Jbigeo                                                                                                    |                                             |                           |                              |            |      |  |
| Departamento                                                                                                    | <ul> <li>Provincia</li> </ul>               |                           | <ul> <li>Distrito</li> </ul> |            | *    |  |
| Lugar de Nacimiento                                                                                                    |                                             |                           |                              |            |      |  |
| Lugar de Haeimiento                                                                                                    |                                             |                           |                              |            |      |  |
| ) System SAC                                                                                                    |                                             |                           |                              |            |      |  |
|                                                                                                    |                                             |                           |                              |            |      |  |
|                                                                                                    |                                             |                           |                              |            |      |  |
| TOS DE FAMILIA                                                                                                    |                                             |                           |                              |            |      |  |
| TOS DE FAMILIA                                                                                                    | ditar v adicionar datos                     | gonoralos do n            | adro madro v                 | 'a anadara | ab   |  |
| <b>TOS DE FAMILIA</b><br>esta opción podrán e                                                                                                    | ditar y adicionar datos                     | generales de p            | adre, madre y/               | o apoderad | do.  |  |
| <b>TOS DE FAMILIA</b><br>esta opción podrán e                                                                                                    | ditar y adicionar datos                     | generales de p            | adre, madre y/               | o apoderad | do.  |  |
| TOS DE FAMILIA<br>esta opción podrán e                                                                                                    | ditar y adicionar datos                     | generales de p            | adre, madre y/               | o apoderad | . ob |  |
| TOS DE FAMILIA<br>esta opción podrán e                                                                                                    | ditar y adicionar datos                     | generales de p            | adre, madre y/               | o apoderad | do.  |  |
| TOS DE FAMILIA<br>esta opción podrán e<br>Familia<br>ABARCA BENITES                                                                                                    | editar y adicionar datos                    | generales de p            | adre, madre y/               | o apoderad | .ob  |  |
| TOS DE FAMILIA<br>esta opción podrán e<br>Familia<br>ABARCA BENITES                                                                                                    | editar y adicionar datos                    | generales de p            | adre, madre y/               | o apoderad | do.  |  |
| TOS DE FAMILIA<br>esta opción podrán e<br>Familia<br>ABARCA BENITES<br>FAMILIA PADRE                                                                                                    | editar y adicionar datos                    | generales de p            | adre, madre y/               | o apoderad | do.  |  |
| TOS DE FAMILIA<br>esta opción podrán e<br>Familia<br>ABARCA BENITES<br>FAMILIA PADRE<br>Familia<br>ABARCA BENITES                                                                                                    | editar y adicionar datos                    | generales de p            | adre, madre y/               | o apoderad | do.  |  |
| TOS DE FAMILIA<br>esta opción podrán e<br>ABARCA BENITES<br>FAMILIA PADRE<br>Familia<br>ABARCA BENITES<br>Dirección*<br>Jr. Tiziano 226 Doto 30                                                                                                    | MADRE APODERADO                             | generales de p            | adre, madre y/               | o apoderad | do.  |  |
| TOS DE FAMILIA<br>esta opción podrán e<br>ABARCA BENITES<br>FAMILIA PADRE<br>FAMILIA PADRE<br>FAMILIA PADRE<br>Dirección*<br>Jr. Tiziano 226 Dpto 30                                                                                                    | editar y adicionar datos<br>MADRE APODERADO | generales de p            | adre, madre y/               | o apoderad | do.  |  |
| TOS DE FAMILIA<br>esta opción podrán e<br>Familia<br>ABARCA BENITES<br>FAMILIA PADRE<br>Familia<br>ABARCA BENITES<br>Dirección*<br>Jr. Tiziano 226 Dpto 30<br>Ubigeo de la Familia                                                                               | editar y adicionar datos                    | generales de p            | adre, madre y/               | o apoderad | do.  |  |
| TOS DE FAMILIA<br>esta opción podrán e<br>ABARCA BENITES<br>FAMILIA PADRE<br>Familia<br>ABARCA BENITES<br>Dirección*<br>Jr. Tiziano 226 Dpto 30<br>Ubigeo de la Familia<br>Departamento                                                                          | MADRE APODERADO                             | generales de p            | adre, madre y/               | o apoderad | do.  |  |
| TOS DE FAMILIA<br>esta opción podrán e<br>ABARCA BENITES<br>FAMILIA PADRE<br>Familia<br>ABARCA BENITES<br>Dirección*<br>Jr. Tiziano 226 Dpto 30<br>Ubigeo de la Familia<br>Departamento<br>LIMA                                                                  | MADRE APODERADO                             | generales de p            | adre, madre y/               | o apoderad | do.  |  |
| TOS DE FAMILIA<br>esta opción podrán e<br>ABARCA BENITES<br>FAMILIA PADRE<br>FAMILIA PADRE<br>Familia<br>ABARCA BENITES<br>Dirección*<br>Jr. Tiziano 226 Dpto 30<br>Ubigeo de la Familia<br>Departamento<br>LIMA                                                 | MADRE APODERADO                             | generales de p            | adre, madre y/               | o apoderad | do.  |  |
| TOS DE FAMILIA<br>esta opción podrán e<br>Familia<br>ABARCA BENITES<br>FAMILIA PADRE<br>Familia<br>ABARCA BENITES<br>Dirección <sup>a</sup><br>Jr. Tiziano 226 Dpto 30<br>Ubigeo de la Familia<br>Departamento<br>LIMA<br>Urbanización <sup>a</sup><br>San Borja | MADRE APODERADO                             | generales de p            | adre, madre y/               | o apoderad | do.  |  |
| TOS DE FAMILIA<br>esta opción podrán e<br>ABARCA BENITES<br>FAMILIA PADRE<br>Familia<br>ABARCA BENITES<br>Dirección*<br>Jr. Tiziano 226 Dpto 30<br>Ubigeo de la Familia<br>Departamento<br>LIMA<br>Urbanización*<br>San Borja                                    | MADRE APODERADO                             | generales de p            | adre, madre y/               | o apoderad | do.  |  |
| TOS DE FAMILIA<br>esta opción podrán e<br>ABARCA BENITES<br>FAMILIA PADRE<br>FAMILIA PADRE<br>FAMILIA PADRE<br>Dirección*<br>Jr. Tiziano 226 Dpto 30<br>Ubigeo de la Familia<br>Departamento<br>LIMA<br>Urbanización*<br>San Borja<br>Teléfono*<br>2253745       | MADRE APODERADO                             | generales de p            | adre, madre y/               | o apoderad | do.  |  |
| TOS DE FAMILIA<br>esta opción podrán e<br>ABARCA BENITES<br>FAMILIA PADRE<br>FAMILIA PADRE<br>FAMILIA PADRE<br>Dirección*<br>Jr. Tiziano 226 Dpto 30<br>Ubigeo de la Familia<br>Departamento<br>LIMA<br>Urbanización*<br>San Borja<br>Telefono*<br>2253745       | MADRE APODERADO                             | generales de p            | adre, madre y/               | o apoderad | do.  |  |

www.sieweb.com.pe

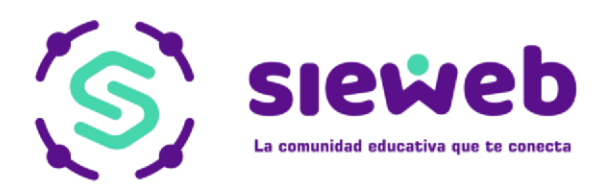

#### 1.4.3. CONTACTOS

Podremos visualizar los contactos de los compañeros de aula del alumno y también de los Profesores asignados en sus respectivos salones. Con ello se les podrá enviar mensajes a sus respectivos usuarios.

| Quinto<br>Dalil | o Grado "B"                        | •            |
|-----------------|------------------------------------|--------------|
| <b>Q</b> B      | uscar                              |              |
| TOD             | OS COMPAÑEROS PROFESORES           |              |
|                 | Seleccionar todos                  | 45 Contactos |
|                 | L ADRIANZEN TUPPIA, Luana          |              |
|                 | R ALIAGA REBOLLAR, Romina Domenica |              |
|                 | M ARAGON ALZAMORA, Mariafé         |              |
|                 | D BOLAÑOS VELIZ, Dasha Giordana    |              |
|                 | CAMPOS MARTINEZ, Luciana Belén     |              |
|                 | R CASTILLO CUADROS, Ruth Valentina |              |

#### **1.4.4. CALIFICACIONES**

Podremos visualizar todas las calificaciones de los alumnos. Con la opción seleccionaremos el bimestre que deseamos descargar.

| Dalila Alexandra   Cuarto Grado "B" 2018                                                                                    |
|----------------------------------------------------------------------------------------------------|
|                                                                                                    |
|                                                                                                    |
|                                                                                                    |
| Matemática 15 A 13 A 11 B 12 B Comportamiento C B C B                                                                       |
| Comunicación         14 A         14 A         12 B         13 A         Tardanza         9         9         18         12 |
| Arte y Cultura 13 A 14 A 17 A 17 A Inasistencias Justificada 1                                                              |
| Personal Social 15 A 12 B 13 A 12 B Inasistencias Injustificada 2                                                           |
| Educación Física 16 A 15 A 15 A 15 A                                                                                        |
| Educación Religiosa 10 C 16 A 16 A 15 A                                                                                     |
| Ciencia y Tecnología 14 A 14 A 14 A 14 A                                                                                    |
| Inglés 08 C 10 C 10 C 11 B                                                                                                  |
| Se desenvuelve en los                                                                                                    |
| entornos virtuales generados 14 A                                                                                           |
| por las TIC                                                                                                    |
|                                                                                                    |
| Gestiona su aprendizaje de                                                                                                  |
| manera autónoma.                                                                                                    |
| Avance de notas / Notas aún sin procesar.                                                                                   |
|                                                                                                    |

Calle Viña Marengo 260, Urb. Los Jardines de Surco, Surco Central Telefónica: 719-7870

imprimir

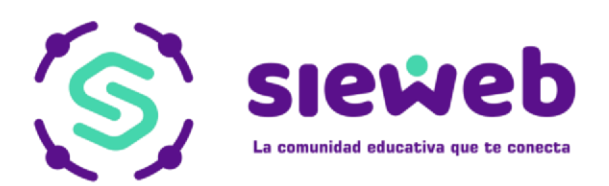

#### **1.4.5 ESTADO DE CUENTA**

El Padre de Familia podrá llevar el control de las deudas que mantiene en el Colegio, ya que la Intranet está ligada al sistema de Pensiones. Dentro de esta ventana podrá observar también si es que tiene que pagar alguna mora por el atraso de sus pensiones.

| REPORTE POR NÚMERO DE PAGO REPORTE POR SALDO        |  |
|-----------------------------------------------------|--|
|                                                     |  |
| Año 🔹                                               |  |
| Concepto Mes cobro F.Vencimiento Moneda Monto Saldo |  |
| Pensión Octubre 30/10/2018 S/ 1270.00 1270.00       |  |
| Pensión Noviembre 29/11/2018 S/ 1270.00 1270.00     |  |
| Pensión Diciembre 17/12/2018 S/ 1270.00 1270.00     |  |

#### **1.4.5 ASISTENCIA**

En esta opción podrá visualizar la asistencia de los alumnos donde podrá filtrar su búsqueda por periodos

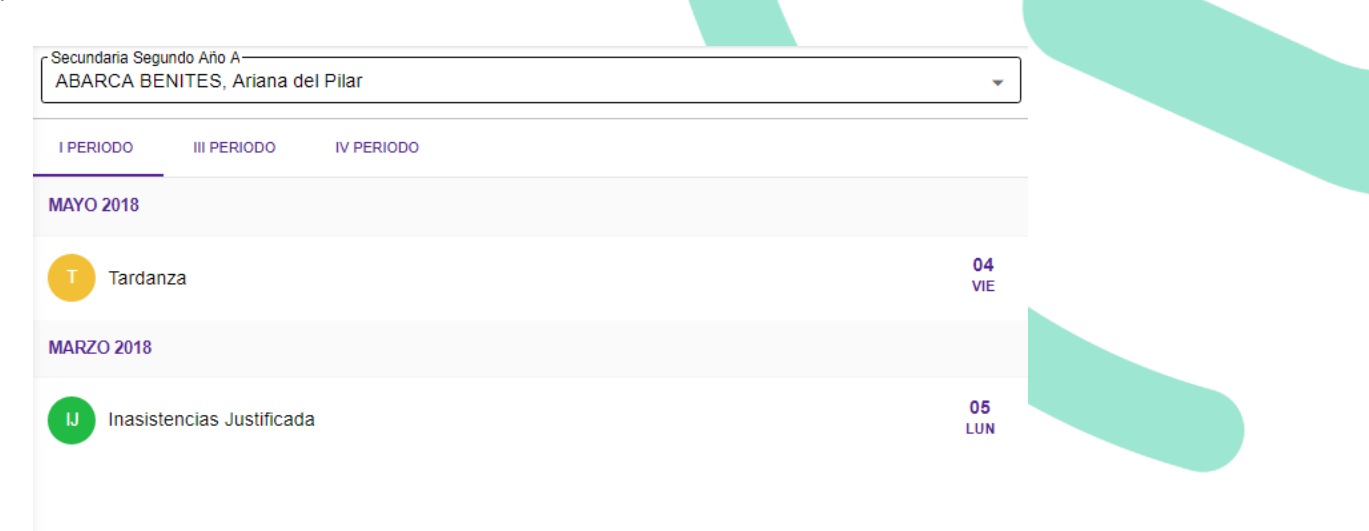

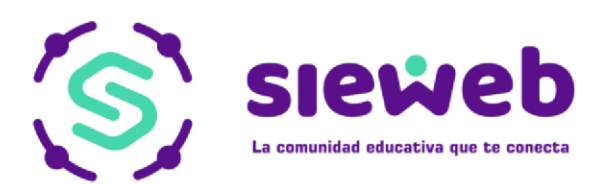

#### 1.4.6 SYLLABUS

Los alumnos podrán visualizar los Syllabus que los Profesores les asignan, el profesor los puede colocar dentro de carpetas para tener una mejor distribución de las mismas. En caso deseen descargarlo pueden seleccionar el curso, donde se desplegará una ventana en caso visualice el

icono de carpeta  $\bigcirc$  lo selecciona y le mostrara el contenido con este icono  $\bigcirc$  le da clic en los tres puntos para descargar el archivo.

| <sup>Aula</sup>                                                      |                                                               | × |
|----------------------------------------------------------------------|---------------------------------------------------------------|---|
| Comunicación<br>VENDAÑO Personal, NO Prueba<br>2 elementos           | Personal Social<br>ANGELES Personal, FI Prueba<br>2 elementos |   |
| atemática<br>ARRERA Personal, Sh Prueba                              | Informacion adicional                                         | : |
| versonal Social<br>VENDAÑO Personal, NO Prueba<br>0 elementos        | Personal Social                                               | : |
| sicomotriz<br>NGELES Personal, So Prueba<br><mark>2 elementos</mark> |                                                               |   |
| eatro<br>VENDAÑO Personal, NO Prueba<br>0 elementos                  |                                                               |   |

#### 1.4.7. HORARIO

También tendrán la facilidad de poder visualizar el horario de clases que tienen asignados.

| al 3 A | ños "C"          |                     |                     |                   |                     |                    |
|--------|------------------|---------------------|---------------------|-------------------|---------------------|--------------------|
|        |                  |                     |                     |                   |                     |                    |
| S DE   | т                | UTORA : SI          | C                   |                   |                     | )                  |
| LIA    | Hora             | Lunes               | Martes              | Miércoles         | Jueves              | Viernes            |
| 1ra    | 8:00 - 8:46      | Aritmética          | Comunicación        | Raz.Verb          | Geometria           | Personal<br>Social |
| 2da    | 8:45 - 9:30      | Aritmética          | Comunicación        | Raz.Verb          | Geometría           | Personal<br>Social |
| 3ra    | 9:30 - 10:15     | Inglés              | Cienc. y<br>Tecnol. | Inglés            | Cienc. y<br>Tecnol. | Comunicació        |
| 4ta    | 10:45 -<br>11:30 | Cienc. y<br>Tecnol. | Inglés              | Religión          | Personal Social     | Álgebra            |
| 5ta    | 11:30 -<br>12:15 | Cienc. y<br>Tecnol. | Aritmética          | Religión          | Personal Social     | Álgebra            |
| 6ta    | 12:15 -<br>13:00 | Comunicación        | Raz.Mat             | Arte y<br>Cultura | Educ. Física        | Computación        |
| 7ma    | 13:00 -<br>13:45 | Comunicación        | Raz.Mat             | Arte y<br>Cultura | Educ, Física        | Computación        |
| 8va    | 13:45 -<br>14:30 | TOF                 |                     | S A               |                     | ponoron            |

😁 Horario

•

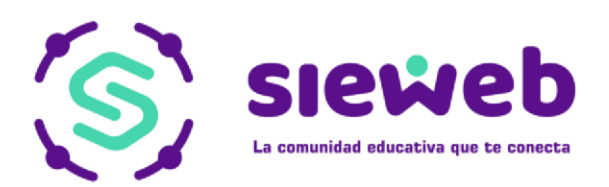

#### **1.5 CAMBIO DE CONTRASEÑA**

Para realizar el cambio de contraseña nos tenemos que dirigir a nuestro icono de Perfil y hacerle clic, una vez ahí nos apertura un cuadro con las opciones de cambio de contraseña.

|               |    | Modificar contraseña | ×       |
|---------------|----|----------------------|---------|
| Α             |    | Contraseña Actual    | 0/12    |
| ABARCA BENITE | s  | Nueva Contraseña     | 0 / 12  |
| Familia       |    | Repite Contraseña    | 0/12    |
| ar contraseña | 07 |                      | ACEPTAR |
|               | Ċ  |                      |         |
|               |    |                      |         |
|               |    |                      |         |
|               |    |                      |         |
|               |    |                      |         |
|               |    |                      |         |
|               |    |                      |         |
|               |    |                      |         |
|               |    |                      |         |
|               |    |                      |         |
|               |    |                      |         |